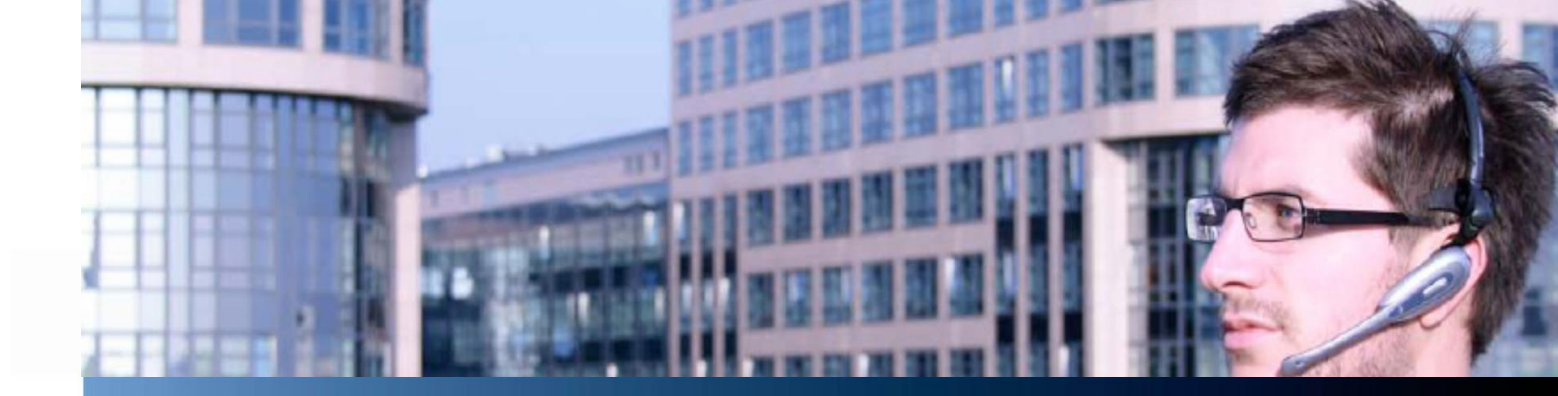

# **Technical Information (TI)** Global Technical Support Aastra 400

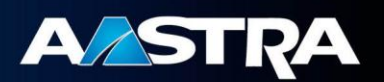

## How to create Telnet Session to Aastra 400 to capture monitor traces

Affected System: Aastra 400

Version: 1.0 KB#: 1504

Release Date: 2013-02-11

© Aastra Telecom Schweiz AG Ziegelmattstrasse 1 • CH-4503 Solothurn •support.ATS@aastra.com

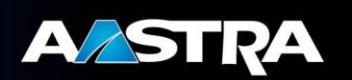

### Table of Content

| 1. | Purpose of this document | 3 |
|----|--------------------------|---|
| 2. | Preconditions            | 3 |
| 3. | Description              | 3 |

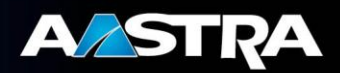

#### 1. Purpose of this document

This TI wants you to show how to setup a Telnet session to a Aastra 400 to capture monitor traces. Be aware that each switched on monitor output may influence the performance of the Call Server.

#### 2. Preconditions

To create a usefull trace it is necessary to setup the Telnet connection to the desired port and then to choose the monitor options your Aastra Supporter provided. This TI only describes the way to set up the Telnet-Session and to prepare the logging on a PC.

To create the Telnet-Session you need the following tools:

- Telnet Client (Freeware like Putty, http://www.Putty.org).
- Windows PC with LAN-connection to the Call Server and some gigabyte of free disk space for the logfiles.
- CM-Credentials with Admin-Rights.
- For longterm traces, please follow the instructions in TI 1473

#### 3. Description

Start your preferred Telnet-Client.

In this TI we will use Putty, a open source Windows Telnet client, available on , <u>http://www.Putty.org</u>. This Tool does not need any installation and is stable running on all Microsoft Windows platforms.

| 8                                                                                                    | PuTTY Configuration                                                                                                    | 8                                                                                                    | PuTTY Configuration                 |
|----------------------------------------------------------------------------------------------------|----------------------------------------------------------------------------------------------------|----------------------------------------------------------------------------------------------------|-------------------------------------|
| Category:<br>Session<br>Logging<br>Terminal<br>Keyboard<br>Bell<br>Features<br>Window<br>Appearance<br>Behaviour<br>Translation<br>Selection<br>Connection<br>Data<br>Proxy<br>Telnet<br>Rlogin<br>SSH<br>Senal | Basic options for your PuTTY session         Specify the destination you want to connect to         Host Name (or IP address)       Port         22         Connection type:         Raw       Ielnet         Rlogin       SSH         Save or delete a stored session         Saved Sessions         Default Settings         Load         Save         Qelete         Close window on exit:         Always         Never         Only on clean exit | Category:<br>Session<br>Logging<br>Features<br>Features<br>Window<br>Appearance<br>Behaviour<br>Translation<br>Selection<br>Colours<br>Connection<br>Data<br>Proxy<br>Telnet<br>Rlogin<br>SSH<br>Serial | Options controlling session logging |
| About                                                                                                    | <u>O</u> pen <u>C</u> ancel                                                                                                    | About                                                                                                    | <u>O</u> pen <u>C</u> ancel         |

Picture 3-1

Picture 3-2

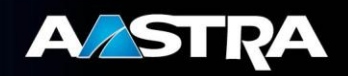

Picture 3-1 shows Putty after start. To setup Putty for our needs, click "Logging" (Picture 3-2 Point ①). Choose "All session output" (Picture 3-2 ②) then create an accurate filename (Picture 3-2 Point ③). This file will now stored in the same directory as Putty is stored in. If you want to save the file in another directory, choose the "Browse…" button (Picture 3-2 Point ④) to open a explorer window and navigate to the desired directory (or drive/directory).

| 8                                                                                                    | PuTTY Configuration                                                                                                    | ×                                         |
|----------------------------------------------------------------------------------------------------|----------------------------------------------------------------------------------------------------|-------------------------------------------|
| Category:<br>- Session<br>- Logging<br>- Terminal<br>- Keyboard<br>- Bell<br>- Features<br>- Window<br>- Appearance<br>- Behaviour<br>- Translation<br>- Selection<br>- Colours<br>- Connection<br>- Data<br>- Proxy<br>- Telnet<br>- Rlogin<br>- Serial | PuTTY Configuration         Basic options for your PuTTY se         Specify the destination you want to connect         Host Name (or IP address)         10.1.1.55         Connection type:         Raw       Telnet         Raw       Telnet         Rogin       Sessions         Cose window on exit:       Only on c         Always       Never | x ssion ct to Port composition for Serial |
| About                                                                                                    | Open                                                                                                    | <u>C</u> ancel                            |

## Click on "Session" in the left corner of Putty-Window. Now you are back to start view.

In field "Host Name (or IP address)" key in the CMs IPaddress. In Field "Port" key in the desired CM-Port. As "Connection Type" choose "Telnet" (See Picture 3-3).

#### Picture 3-3

| 8                                                                                                    | PuTTY Configuration                                                                                                    |
|----------------------------------------------------------------------------------------------------|----------------------------------------------------------------------------------------------------|
| Category:<br>Session<br>Logging<br>Terminal<br>Keyboard<br>Bell<br>Features<br>Window<br>Appearance<br>Behaviour<br>Translation<br>Selection<br>Colours<br>Connection<br>Pata<br>Proxy<br>Telnet<br>Rlogin<br>SSH<br>Serial | Basic options for your PuTTY session         Specify the destination you want to connect to         Host Name (or IP address)       Port         10.1.1.55       xxxxxxxxxxxxxxxxxxxxxxxxxxxxxxxxxxxx |
| About                                                                                                    | <u>O</u> pen <u>C</u> ancel                                                                                                    |
| Picture 3-4                                                                                                    |                                                                                                    |

If you want to reuse this connection several times, you will be able to store the settings in a profile. Key in in Field "Saved Sessions" a Name for this Profile (Picture 3-4 Point ①). Then press "Save"-Button (Picture 3-4 Point ②).

From now the stored profile will be visible in the field below "Saved Sessions"

| 8                                                                                                    | PuTTY Configuration                                                                                                    | ×                                                                                                    |
|----------------------------------------------------------------------------------------------------|----------------------------------------------------------------------------------------------------|----------------------------------------------------------------------------------------------------|
| Category:<br>- Session<br>- Logging<br>- Terminal<br>- Keyboard<br>- Bell<br>- Features<br>- Window<br>- Appearance<br>- Behaviour<br>- Translation<br>- Selection<br>- Colours<br>- Colours<br>- Connection<br>- Data<br>- Proxy<br>- Teinet<br>- Riogin<br>B- SSH<br>- Serial | PuTTY Configuration Basic options for your PuTTY set Specify the destination you want to conner Host Name (or IP address) 10.1.1.55 Connection type: Ray © Lefent O Rlogin O SSH Load, save or delete a stored session Savgd Sessions 10.1.1.55xxxx Default Settings 10.1.1.55xxxx Conse window on exit: | x<br>ssion<br>t to<br><u>Port</u><br>xox<br>Serial<br><u>2</u><br><u>Load</u><br><u>Save</u><br><u>Delete</u> |
| About                                                                                                    | Always Never Only on cl                                                                                                    | ean exit<br><u>C</u> ancel                                                                                    |

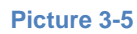

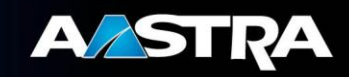

To load such a profile, click on the name and then click on "Load"-Button (Picture 3-5 Points  $\bigcirc \bigcirc$ ).

To start the session, simply click the "Open"-Button (Picture 3-5 Points ③). A new window opens,

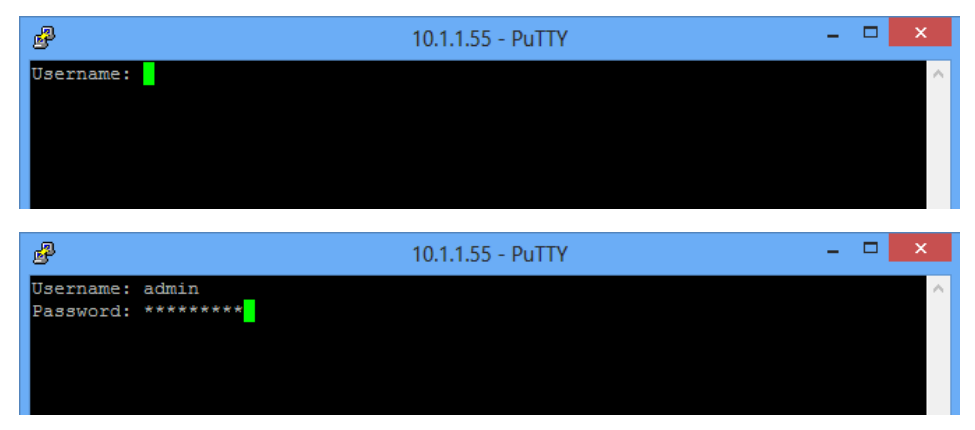

Key in the Aastra 400 administrator account username. Then press "Enter".

Now key in the Aastra 400 administrator account password. Then press "Enter".

Success, now you are in the desired monitors start page. As an example, left window shows 1818 Monitor, right window shows 1056 monitor.

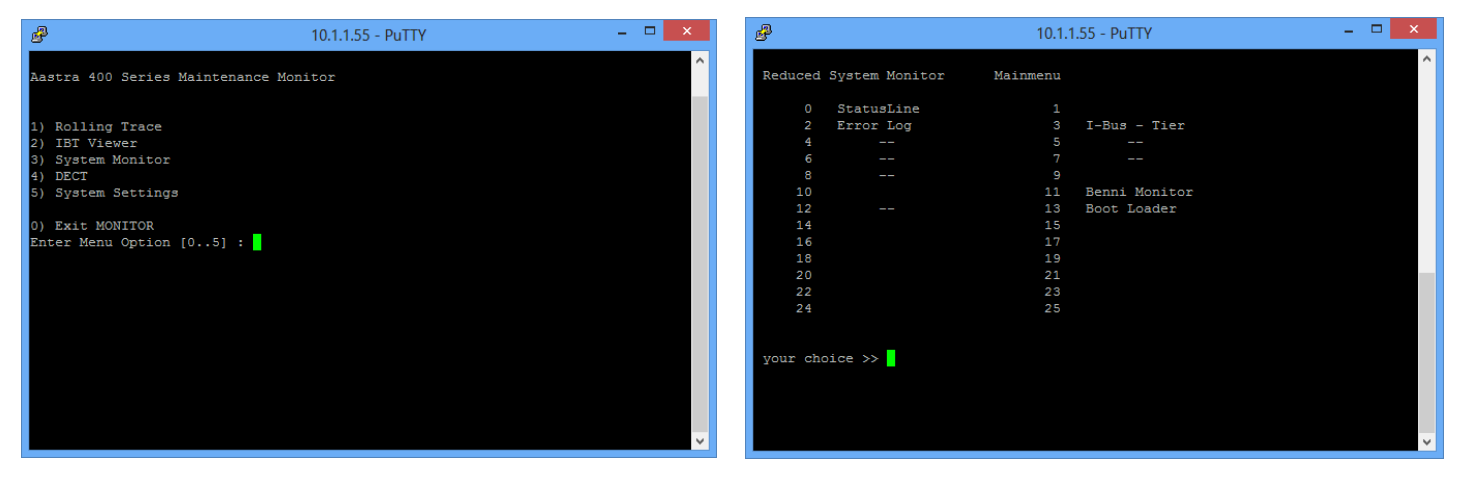